## **GARMIN**.

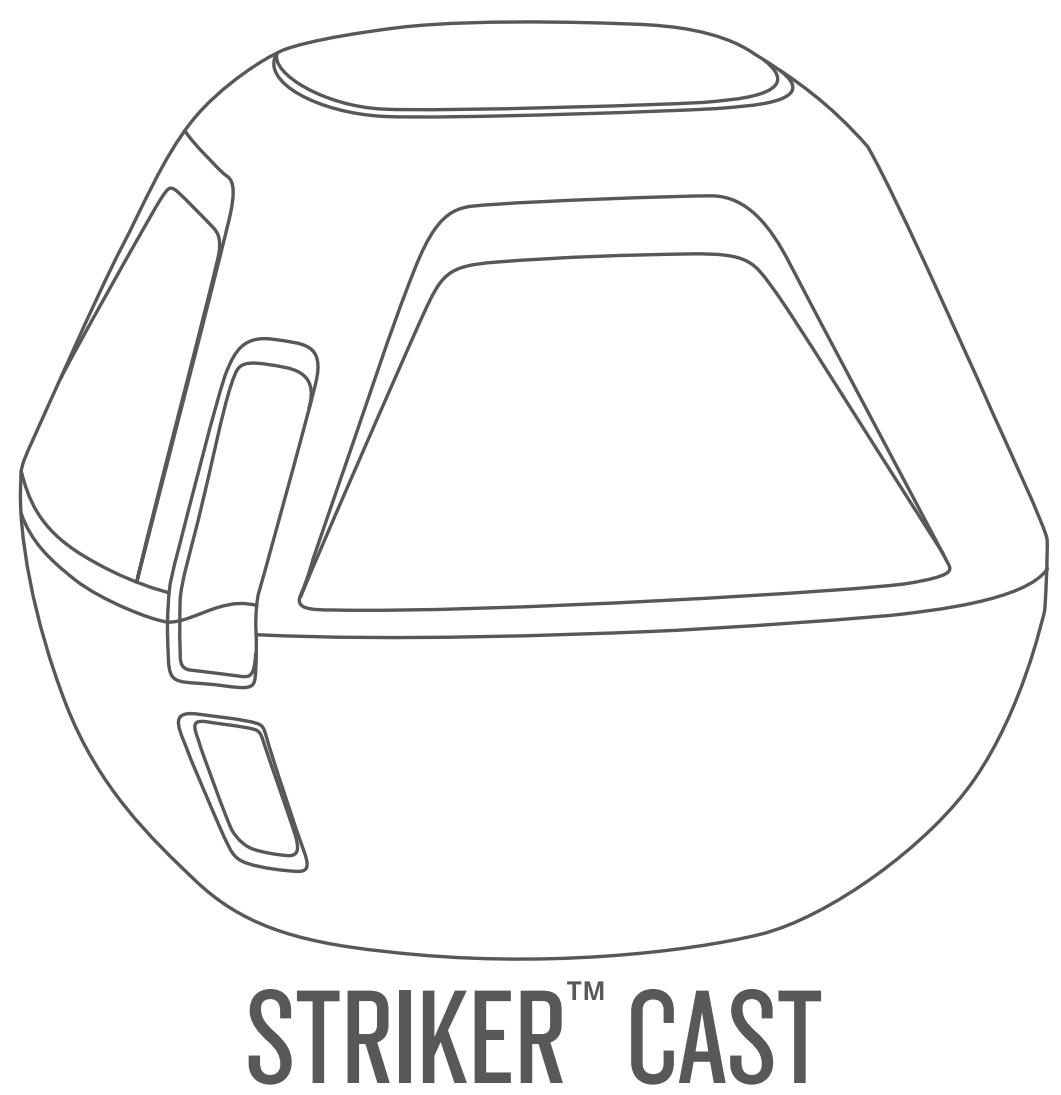

# Kasutusjuhend

#### © 2020 Garmin Ltd. või selle filiaalid

Kõik õigused kaitstud. Vastavalt autoriõigusseadustele ei tohi käesolevat juhendit kopeerida ei osaliselt ega täielikult ilma Garmini-poolse kirjaliku nõusolekuta. Garmin jätab endale õiguse muuta või parendada oma tooteid ning teha käesolevasse juhendisse muudatusi ilma kohustuseta sellest isikuid või organisatsioone selliste muudatuste või parenduste tegemisest teavitada. Toote kasutamise kohta lisateabe ning värskeimate uuenduste saamiseks külastage veebilehte www.garmin.com.

Garmin<sup>®</sup> ja Garmin logo on ettevõttele Garmin Ltd. või selle haruettevõtetele kuuluvad kaubamärgid, mis on registreeritud USA-s ja teistes riikides. STRIKER<sup>™</sup> on ettevõttele Garmin Ltd. või selle haruettevõtetele kuuluv kaubamärk. Neid kaubamärke ei tohi ilma ettevõtte Garmin selgesõnalise loata kasutada.

M/N: 03754 FCC: IPH-03754 IC: 1792A-03754 Garmin Corporation

## Sisukord

| Alustamine                                                                                                    | 1                                    |
|----------------------------------------------------------------------------------------------------|--------------------------------------|
| Seadme laadimine<br>Mobiilseadme ühendamine<br>Õngetamiili või nööri kinnitamine                                                                                                    | 1<br>1<br>1                          |
| Seadmega STRIKER Cast kalastamine                                                                                                    | . 1                                  |
| Sonari ekraan<br>Olekuikoonid                                                                                                    | 2<br>2                               |
| Kaart                                                                                                    | 3                                    |
| Kaardi abil seadme STRIKER Cast otsimine                                                                                                    | 3                                    |
| Kaardil vahepunkti märkimine                                                                                                    | 3                                    |
| Vahepunktide muutmine ia kustutamine                                                                                                    | 3                                    |
|                                                                                                    |                                      |
| Garmin Quickdraw™ kontuurikaardid<br>Veekogu kaardistamine rakenduse Garmin Quickdraw                                                                                                    | 3                                    |
| Garmin Quickdraw™ kontuurikaardid<br>Veekogu kaardistamine rakenduse Garmin Quickdraw<br>kontuuride funktsiooniga                                                                                                    | <b> 3</b>                            |
| Garmin Quickdraw™ kontuurikaardid<br>Veekogu kaardistamine rakenduse Garmin Quickdraw<br>kontuuride funktsiooniga<br>Garmin Quickdraw kogukond                                                                                                    | <b> 3</b><br>3                       |
| Garmin Quickdraw <sup>™</sup> kontuurikaardid<br>Veekogu kaardistamine rakenduse Garmin Quickdraw<br>kontuuride funktsiooniga<br>Garmin Quickdraw kogukond<br>Seadme teave                                                                                                    | 3<br>3<br>3                          |
| Garmin Quickdraw <sup>™</sup> kontuurikaardid<br>Veekogu kaardistamine rakenduse Garmin Quickdraw<br>kontuuride funktsiooniga<br>Garmin Quickdraw kogukond<br>Seadme teave<br>Tehnilised andmed                                                                                                    | 3<br>3<br>3                          |
| Garmin Quickdraw <sup>™</sup> kontuurikaardid<br>Veekogu kaardistamine rakenduse Garmin Quickdraw<br>kontuuride funktsiooniga<br>Garmin Quickdraw kogukond<br>Seadme teave<br>Tehnilised andmed<br>Oleku märgutuli                                                                                             | 3<br>3<br>3<br>3<br>4                |
| Garmin Quickdraw <sup>™</sup> kontuurikaardid<br>Veekogu kaardistamine rakenduse Garmin Quickdraw<br>kontuuride funktsiooniga<br>Garmin Quickdraw kogukond<br>Seadme teave<br>Tehnilised andmed<br>Oleku märgutuli<br>Seadme puhastamine                                                                       | 3<br>3<br>3<br>3<br>4<br>4           |
| Garmin Quickdraw™ kontuurikaardid<br>Veekogu kaardistamine rakenduse Garmin Quickdraw<br>kontuuride funktsiooniga<br>Garmin Quickdraw kogukond<br>Seadme teave<br>Tehnilised andmed<br>Oleku märgutuli<br>Seadme puhastamine<br>Pikaajaline hoiustamine                                                        | 3<br>3<br>3<br>3<br>3<br>4<br>4      |
| Garmin Quickdraw <sup>™</sup> kontuurikaardid<br>Veekogu kaardistamine rakenduse Garmin Quickdraw<br>kontuuride funktsiooniga<br>Garmin Quickdraw kogukond<br>Seadme teave<br>Tehnilised andmed<br>Oleku märgutuli<br>Seadme puhastamine<br>Pikaajaline hoiustamine<br>Seadme STRIKER Cast tarkvara uuendamine | 3<br>3<br>3<br>4<br>4<br>4<br>4<br>4 |

## Alustamine

### Seadme laadimine

#### **▲ HOIATUS**

Seadmes on liitiumpolümeeraku. Toote hoiatused ja muu olulise teabe leiad toote karbis olevast juhendist *Tähtis ohutus- ja tootealane teave*.

TEATIS

Korrosiooni vältimiseks kuivata klemmid ja ümbritsev ala põhjalikult enne seadme laadimist või arvutiga ühendamist. Vaata puhastusjuhiseid (*Seadme puhastamine*, lehekülg 4).

1 Ühenda USB-kaabli väiksem ots seadme laadimispessa.

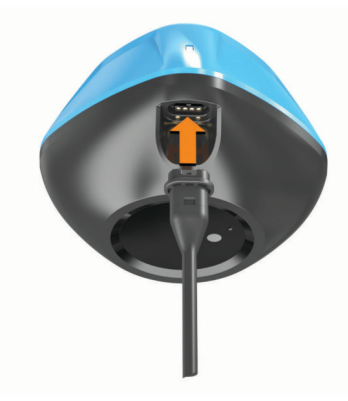

- 2 Ühenda USB-kaabli suurem ots USB-laadimispessa. Seadme laadimisel vilgub oleku LED-märgutuli punaselt.
- 3 Lae seade täiesti täis.

Oleku LED-märgutuli ja seade lülituvad välja, kui seade on täielikult laetud.

#### Automaatne sisse- ja väljalülitus

Seade lülitub vette asetades või USB toiteallikaga ühendades automaatselt sisse.

Vees olles jääb seade sisselülitatuks, mis omakorda hõlbustab kadunud seadmete leidmist (ainult GPS-mudelid) (*Kaardi abil seadme STRIKER Cast otsimine*, lehekülg 3). Seade püsib sisselülitatuna ka seni, kuni rakendus on ühendatud.

Kui seade lahutatakse rakendusest STRIKER Cast ja võetakse veest välja, lülitub see kahe minuti jooksul automaatselt välja.

## Mobiilseadme ühendamine

Sonari andmete nägemiseks pead ühendama seadme STRIKER Cast oma mobiilseadme rakendusega STRIKER Cast.

VIHJE: kui seade on rakendusega STRIKER Cast ühendamiseks valmis, vilgub oleku LED-märgutuli punaselt või roheliselt ja punaselt.

- Installi rakendus STRIKER Cast mobiilseadme rakenduste poest ja ava rakendus.
- 2 Logi sisse oma Garmin<sup>®</sup> kontosse.
  - VIHJE: kui sul kontot ei ole, vali Loo konto.
- 3 Aseta seade vette nii, et kaks kontakti ① on vees, lülita seade STRIKER Cast sisse ja valmista see ühendamiseks ette.

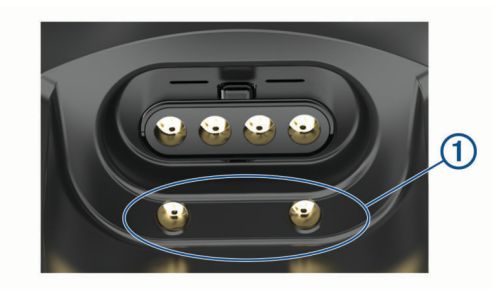

VIHJE: saad seadme ühendada USB-vooluallikaga ja seejärel selle kohe lahutada, et seade sisse lülitada ja see ühendamiseks ette valmistada. Kui seade on rakendusega STRIKER Cast ühendamiseks valmis, vilgub oleku LEDmärgutuli roheliselt ja punaselt.

VIHJE: kolmanda sidumisvalikuna saad seadme ühendada USB-vooluallikaga. Kui seade on rakendusega ühendamiseks valmis, vilgub oleku LED-märgutuli punaselt.

- 4 Vali Ühenda oma STRIKER Cast > Algus.
- 5 Vali loendist oma seade.
  - Seerianumber on toodud seadme põhjal.

Kui ühenduse loomine õnnestus, ilmub teade ja sa näed sonari andmeid, kui seade on vees.

## Õngetamiili või nööri kinnitamine

Saad kasutada komplekti kuuluvat nailonnööri või ühendada seadme ridva õngetamiiliga.

Ühenda komplekti kuuluv nailonnöör seadmega.

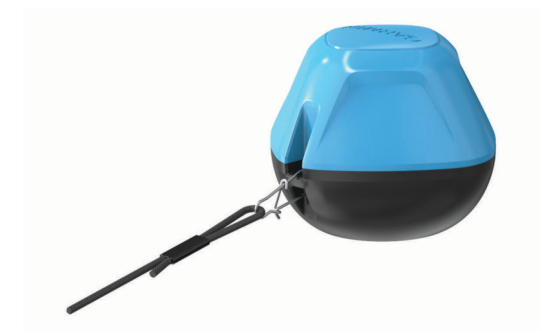

 Ühenda 20 naelane test- või kõrgema järgu õngetamiil seadmega, kasutades selleks nr 3 raskusega sulgurit keskmise koormustaluvusega või raskemal ridval.

## Seadmega STRIKER Cast kalastamine

#### <u> ETTEVAATUST</u>

Vigastuste vältimiseks ole seadet heites ettevaatlik.

Kiiremini kui 8 km/h (5 mph) liikuva aluse järel või tugevama lainetusega oludes seadme vedamisel ei pruugi sonar korralikult toimida ja võib vigastusi tekitada.

#### TEATIS

Garmin kadunud seadme eest ei vastuta.

Rooste vältimiseks ära hoiusta seadet vees; kui oled seadme kasutamise lõpetanud, kuivata see korralikult.

Seadet saab kalastamisel eri viisidel kasutada.

 Heida seade vette ja jäta see vastava ridva külge, et saaksid seadme asukohta pidevalt muuta.

**MÄRKUS.** kalastamisel seadme korduv heitmine annab vee all toimuvast selgema ülevaate. See on soovituslik kasutusmeetod.

- Heida seade vette ja kinnita see komplekti kuuluva nööriga.
- Kinnita seade väikealuse, nt kajaki taha.

VIHJE: seadet soovitatakse "lohistada" kanuu või kajaki taga, aga liikuvate mootorpaatide taga mitte.

## Sonari ekraan

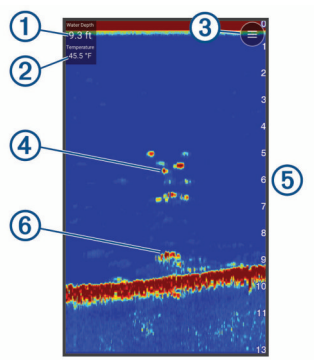

| 1 | Sügavus                                                      |
|---|--------------------------------------------------------------|
| 2 | Veetemperatuur                                               |
| 3 | Veepind                                                      |
| 4 | Kala                                                         |
| 5 | Sügavuse näit, kui sonari andmekuva liigub paremalt vasakule |
| 6 | Struktuur                                                    |

VIHJE: kui sonari vaade ei kuva midagi, võib voolupistmiku tihvtide juurde olla jäänud õhumull. Heida seade uuesti või tõmba mulli eemaldamiseks nöörist.

VIHJE: kui sonari kuval näidatakse korduvaid ribasid, asub seade STRIKER Cast tõenäoliselt madalas vees. Ribad märgivad sonari kajatagastusi. Probleemi lahendamiseks seadista ulatust.

#### Üksikasjade taseme seadistamine

Sonari ekraanil kuvatavate üksikasjade ja müra taset saad kontrollida võimendust seadistades.

Kui soovid näha ekraanil kõrgeima intensiivsusega signaalitagastusi, seadista võimendus või heledus madalamaks, et kõrvaldada madalama intensiivsusega tagastused ja müra. Kui soovid näha kogu tagastusteavet, suurenda võimendust või heledust. Sellega suureneb ka müra ning tegelike tagastuste tuvastamine võib muutuda keerulisemaks.

- 1 Vali Sonar > =.
- 2 Valiku Võimendus all tee valik:
  - Et seade võimendust automaatselt muudaks, vali Auto.
  - Käsitsi võimenduse suurendamiseks või vähendamiseks kasuta liugurit.

#### Sügavusskaala ulatuse seadistamine

Kui lubad seadmel ulatust automaatselt seadistada, hoitakse põhi sonari alumisel või alumise kolmandiku kuval ning see aitab minimaalsete või keskmiste pinnasemuutustega põhja lihtsamalt jälgida.

Ulatuse käsitsi muutmine võimaldab jälgida kindlat ulatust ning see aitab jälgida suuremate pinnasemuutustega põhja, nt sügavikke või järsakuid. Põhi kuvatakse ekraanil seni, kuni see jääb määratud ulatusse.

#### 1 Vali Sonar

2 Valiku Ulatus all tee valik:

- Et seade ulatust automaatselt muudaks, vali Auto.
- Käsitsi ulatuse suurendamiseks või vähendamiseks kasuta liugurit.

#### Sonari seaded

| Vali | Sonar | > | $\equiv$ | > | Veel | seadeid. |
|------|-------|---|----------|---|------|----------|
|------|-------|---|----------|---|------|----------|

- Vaata: kuvab Tavaline sonari vaate või Plinker vaate (*Plinkeri vaade*, lehekülg 2).
- Sagedus: sageduse muutmine aitab kohandada sonarit vastavalt konkreetsele eesmärgile ja veesügavusele.

Säte 455 kHz kasutab kitsamat kiirekimpu ja sobib paremini karmides mereoludes kasutamiseks. Kõrge sageduse kasutamisel võib paraneda põhja ja termokliini kujutamine.

Säte 260 kHz kasutab laiemat kiirekimpu, mis katab suurema ala ja võimaldab näha rohkem sihtmärke, aga loob ka rohkem pinnamüra. Lai kiirtekimp loob kalapüügi jaoks laiema kaare, mis on kalade leidmiseks ideaalne. Lai kiirtekimp toimib paremini ka sügavas vees, sest madalad sagedused läbivad sügavat vett paremini. Neid saab kasutada struktuuride, nagu oksahunnikute otsimiseks.

- Kerimiskiirus: määrab kiiruse, millel sonar paremalt vasakule kerib. Suurem kuvamiskiirus tagab üksikasjalikuma ülevaate, eriti sõitmisel või traalimisel. Aeglasema kuvamiskiiruse korral näidatakse sonariteavet ekraani kauem.
- Ankrukett: kuvab ekraani paremas servas vertikaalse vilkuri, mis kuvab skaalal kauguse sihtmärkideni.
- Kala sümbolid: määrab, kuidas sonar hõljuvaid sihtmärke kuvab.

Taasta sonari vaikeseaded: taastab sonarivaate tehasesätted.

#### Plinkeri sisselülitamine

Vali Sonar > = > Veel seadeid > Vaata > Plinker > Tagasi.

#### Plinkeri vaade

Plinker kuvab sonari teabe ringikujulisel sügavusskaalal, näidates nii saatja STRIKER Cast alla jäävat ala. Plinker koosneb ülevalt algavast ja päripäeva kulgevast ringist. Sügavust märgib skaala ringi sees. Sonari teave vilgub ringil, kui see teave saadakse näidatud sügavuselt.

Värvid märgivad plinkeri tagastuse signaalitugevusi. Värvi vaikeskeem järgib traditsionaalset sonari värvipaletti, kus kollane on tugevaim tagastussignaal, oranž tugev tagastussignaal, punane nõrgem ja sinine nõrgim tagastussignaal, valge märgib, et tagastussignaal puudub.

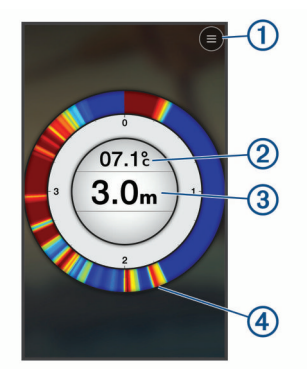

| <u>A</u>   | Monüü                                |
|------------|--------------------------------------|
| $\bigcirc$ | Merida                               |
| ୭          | Veetemperatuur                       |
| e          |                                      |
| (3)        | Sügavus saatja STRIKER Cast asukohas |
| <u> </u>   |                                      |
| (4)        | Sonarikajad                          |
| <u> </u>   |                                      |

## Olekuikoonid

Lehel Sonar esitatud olekuikooni annavad teavet seadme STRIKER Cast kohta.

| Bluetooth® signaalitugevus   Saatja STRIKER Cast aku laetuse tase |  |  |  |
|-------------------------------------------------------------------|--|--|--|
|                                                                   |  |  |  |

## Kaart

## Kaardi abil seadme STRIKER Cast otsimine

Seadme STRIKER Cast asukoha saad leida kaardi abil, kui kasutad rakendust STRIKER Cast. See on abiks kadunud seadme otsimisel.

- 1 Rakenduses STRIKER Cast vali Kaart.
- 2 Leia ikoon <sup></sup>⊗.

MÄRKUS. Ikoon <sup>֎</sup> märgib seadme asukohta. Ikoon <sup>®</sup> märgib sinu asukohta.

## Kaardil vahepunkti märkimine

- 1 Vali kaardil asukoht.
- 2 Radiaalmenüüs vali asukoha vahepunktina salvestamiseks 9.
- **3** Vajadusel vali radiaalmenüüs vahepunkti muutmiseks vahepunkti nimi.

## Vahepunktide muutmine ja kustutamine

Saad salvestatud vahepunkte vaadata, muuta ja kustutada.

- 1 Rakenduses STRIKER Cast vali Kaart.
- 2 Vali = > Vahepunktid.
- 3 Vali vahepunkt.
- 4 Vali vahepunkti vaatamine, muutmine või kustutamine.

## Garmin Quickdraw<sup>™</sup> kontuurikaardid

#### 

Garmin Quickdraw kontuurikaartide funktsioon lubab kasutajatel kaarte luua. Garmin ei taga kolmandate osapoolte loodud kaartide täpsust, usaldusväärsust, terviklikkust ega ajakohasust. Kolmandate osapoolte loodud kaartide usaldamine jääb sinu vastutusele.

Garmin Quickdraw kontuurikaartide funktsioon võimaldab luua suvalise veekogu kaarte põhjakontuuride ja sügavusmärgistega (ainult GPS-mudelid).

Kui Garmin Quickdraw kontuuride funktsioon andmeid salvestab, ümbritseb ikooni () värviline ring. Ring tähistab ligikaudset ala, mis iga käiguga skannitakse.

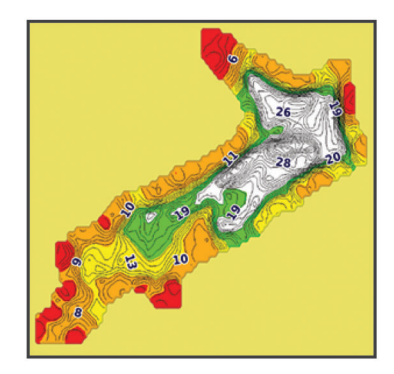

Roheline ring märgib head sügavust, GPS-asukohta ja head kiirust. Kollane ring märgib head sügavust ja GPS-asukohta, aga kiirus on liiga suur. Punane ring märgib kehva sügavusteavet, kehva GPS-asukohta või liiga suurt kiirust.

## Veekogu kaardistamine rakenduse Garmin Quickdraw kontuuride funktsiooniga

Enne, kui Garmin Quickdraw kontuuride funktsiooniga kaardi lood, peavad sul sonari sügavuse ja GPS-i asukohaandmed olemas olema.

Garmin Quickdraw kontuuridega kaarte saad luua ainult GPSiga mudelitega. Kui sinu seade pole GPS-iga varustatud, ei saa sa kontuure salvestada, aga võid laadida alla kogukonna kontuurid.

1 Rakenduses STRIKER Cast vali Kaart.

#### 2 Vali = > Salvesta.

Kaart luuakse, kui kalastad seadmega STRIKER Cast.

Roheline ring märgib head sügavust, GPS-asukohta ja head kiirust. Kollane ring märgib head sügavust ja GPS-asukohta, aga kiirus on liiga suur. Punane ring märgib kehva sügavusteavet, kehva GPS-asukohta või liiga suurt kiirust.

Kui salvestamine on lõpetatud, vali salvestamise peatamiseks **=** > **Salvesta**.

## Garmin Quickdraw kogukond

Garmin Quickdraw kogukond on tasuta, avalik siduskogukond, mis võimaldab jagada Garmin Quickdraw kontuurikaarte. Lisaks saad laadida alla teiste kasutajate loodud kaarte.

#### Garmin Quickdraw kogukonna kaartide allalaadimine

Võid alla laadida Garmin Quickdraw kontuurikaarte, mida teised kasutajad on loonud ja Garmin Quickdraw kogukonnas jagavad.

- 1 Mobiilseadme rakenduses STRIKER Cast vali Kaart > = > Quickdraw > Laadi kogukonnast alla.
- **2** Kasuta kaarti ja otsingufunktsioone, et leida allalaadimiseks ala.

Punased täpid tähistavad Garmin Quickdraw kontuurikaarte, mida vastava ala jaoks jagatakse.

- 3 Piirkonna valimiseks toksa kaardil.
- 4 Vajadusel lohista allalaaditava piirkonna liigutamiseks kasti.
- 5 Vajadusel lohista allalaaditava ala muutmiseks selle nurkasid.
- 6 Vali Laadi ala alla.

Allalaaditud piirkonna sügavusteavet saad vaadata lehel Kaart.

#### Garmin Quickdraw kontuurikaartide jagamine Garmin Quickdraw kogukonnaga

Võid jagada loodud ja jagatud Garmin Quickdraw kontuurikaarte Garmin Quickdraw kogukonna liikmetega.

Jagatakse üksnes kontuurikaarti. Vahepunkte ei jagata.

- 2 Loe läbi ja nõustu tingimustega.

Kontuurikaartide loomisel edastatakse need kogukonda automaatselt.

## Seadme teave

## **Tehnilised andmed**

| Aku tüüp                                         | Korduvlaaditav sisse-ehitatud liitiumaku                                             |  |
|--------------------------------------------------|--------------------------------------------------------------------------------------|--|
| Aku kasutusaeg                                   | Tavakasutusel kümme tundi                                                            |  |
| Aku laadimisaeg                                  | Ligikaudu 1,5 tundi                                                                  |  |
| Vooluadapter (ei kuulu<br>komplekti, soovitatud) | 5,5 V, 1,0 A.<br>Standardne USB seinapistik, arvutipesa<br>või sõiduki laadimispesa. |  |
| Komplekti kuuluva köidiku<br>pikkus              | 5 m (16 ft.)                                                                         |  |
| Veekindluse tase                                 | Ujuv, IEC 60529 IPX7 <sup>1</sup>                                                    |  |
| Kaal                                             | 75 g (2.64 oz.)                                                                      |  |
| Töötemperatuuri vahemik                          | -20 kuni 60 °C (-4 kuni 140 °F)                                                      |  |
| Laadimise temperatuuriva-<br>hemik               | 5 kuni 40 °C (41 kuni 104 °F)                                                        |  |
| Kompassile ohutu vahemaa                         | 2,54 cm (1 in.)                                                                      |  |

<sup>1</sup> Lisateavet vt veebilehelt garmin.com/waterrating.

| Raadiosagedus ja edastus-<br>võimsus | 2,4 GHz 7,78 dBm juures                                |
|--------------------------------------|--------------------------------------------------------|
| Juhtmevaba leviulatus                | 60 m (200 ft.) <sup>1</sup>                            |
| Sonari sagedus                       | 260/455 kHz                                            |
| Sonari sügavuse ulatus               | Vähem kui 0,6 m kuni 45 m (vähem kui 2 ft kuni 150 ft) |

## Oleku märgutuli

| LED-i tegevus                | Ühenduse olek                                                                                               | Olek                                                                                                    |
|------------------------------|----------------------------------------------------------------------------------------------------|----------------------------------------------------------------------------------------------------|
| Vilkuv punane                | USB-toiteallikaga<br>ühendatud                                                                              | Laadimine                                                                                                    |
| Väljas                       | USB-toiteallikaga<br>ühendatud                                                                              | Täielikult laetud                                                                                                    |
| Vilkuv roheline ja<br>punane | USB-toiteallikast<br>lahutatud                                                                              | Valmis rakendusega<br>ühendamiseks                                                                                       |
| Väljas                       | USB-toiteallikast<br>lahutatud ja rakendu-<br>sega ühendatud                                                | Rakendusega<br>ühendatud                                                                                                 |
| Kolm punast vilkumist        | USB-toiteallikast<br>lahutatud, rakendusest<br>lahutatud ja veest<br>kauem kui kaks minutit<br>väljas olnud | Väljalülitamine                                                                                                    |
| Vilkuv kollane               | Ei kohaldu                                                                                                  | Ilmnes viga. Vea<br>lahendamiseks lae<br>seadet. Kui see<br>probleemi ei lahenda,<br>võta ühendust Garmin<br>tootetoega. |

## Seadme puhastamine

#### TEATIS

Isegi pisut niiskust võib põhjustada seadme elektriklemmidel korrosiooni laadijaga ühendamisel. Korrosioon võib takistada laadimist ja andmete edastamist.

Ära kasuta seadme puhastamisel kangeid või lahusepõhiseid puhastusaineid. Sellised puhastusained võivad toodet kahjustada ja sellele antud garantii kehtetuks muuta.

- 1 Puhasta vesi ja mustus seadmelt puhta ja veega niisutatud lapiga.
- 2 Tugevamate mustusejääkide või soolaplekkide eemaldamiseks kasuta pehmet puhastusainet.
- 3 Kuivata seade.

Enne laadijaga ühendamist võimalda seadmel täielikult kuivada.

#### Pikaajaline hoiustamine

Juhul kui sa ei plaani seadet mitu kuud kasutada, siis peab seadme aku enne hoiustamist olema vähemalt 50% laetud. Vali seadme hoiustamiseks jahe ja kuiv koht, mille temperatuur on sarnane tavapärase majapidamise temperatuurile. Pärast hoiustamist tuleb seade enne kasutamist täielikult täis laadida.

#### Seadme STRIKER Cast tarkvara uuendamine

Enne seadme STRIKER Cast tarkvara uuendamist peab aku laetuse tase olema vähemalt 50%.

1 Ava rakendus STRIKER Cast.

Kui saadaval on tarkvara uuendus, kuvab nupp Sätted punase numbri.

- 2 Vali Sätted > STRIKER Cast > Tarkvarauuendused > Paigalda.
- 3 Vali Valmis.

## Indeks

## A

aku hoiustamine 4 laadimine 1

#### L

ikoonid 2

#### Κ

kaardid 3. Vt kaardid quickdraw 3 kadunud seade 3

#### L

laadimine 1

#### Μ

mobiilseade, sidumine 1 müra 2

## N

nöör 1

## P

plinker 2

#### S

seaded, sonar 2 sidumine, mobiilseade 1 sonar. 2 sügavusskaala 2

#### Т

tarkvara, uuendamine 4 tehnilised andmed 3

#### U

ulatus 2 uuendamine, tarkvara 4

#### V

vahepunktid loomine 3 muutmine 3 võimendus 2

# support.garmin.com